# RZ/T2M CPU BOARD サンプルプログラム解説

第1.2版 2023年10月02日

## 1. 概要

## 1.1 概要

本アプリケーションノートでは、AP-RZT2-0A、AP-RZT2-1A に付属するサンプルプログラムについて解説します。 解説するサンプルプログラムは下記のものになります。

#### · AP-RZT2-0A

| サンプルプログラム              | 動作内容                           |  |
|------------------------|--------------------------------|--|
| UART・CAN サンプルプログラム     | ・UART 動作 エコーバック                |  |
|                        | ・CMT 動作 LED の点滅                |  |
|                        | ・CAN 通信 エコーバック                 |  |
| USB HOST サンプルプログラム     | ・USB HOST 動作 USB FUNCTION との通信 |  |
| USB FUNCTION サンプルプログラム | ・USB FUNCTION 動作 仮想 COM 通信     |  |
| Ethernet サンプルプログラム     | ・TCP 通信 エコーバック                 |  |

#### · AP-RZT2-1A

| サンプルプログラム              | 動作内容                           |  |
|------------------------|--------------------------------|--|
| UART・CAN サンプルプログラム     | ・UART 動作 エコーバック                |  |
|                        | ・CMT 動作 LED の点滅                |  |
|                        | ・CAN 通信 エコーバック                 |  |
| USB HOST サンプルプログラム     | ・USB HOST 動作 USB FUNCTION との通信 |  |
| USB FUNCTION サンプルプログラム | ・USB FUNCTION 動作 仮想 COM 通信     |  |

以降の説明では CPU ボードを AP-RZT2-0A を使用するものとして記述します。AP-RZT2-1A をご使用の際は CPU ボード 名を適宜読み替えてご使用ください。

### 1.2 接続概要

#### 1.2.1 UART・CAN サンプルプログラムの接続概要

「UART・CAN サンプルプログラム」の動作を確認する上で必要な CPU ボードとホスト PC 間の接続例を以下に示します。 詳細な接続に関しては後述の「3.動作説明」を参照してください。

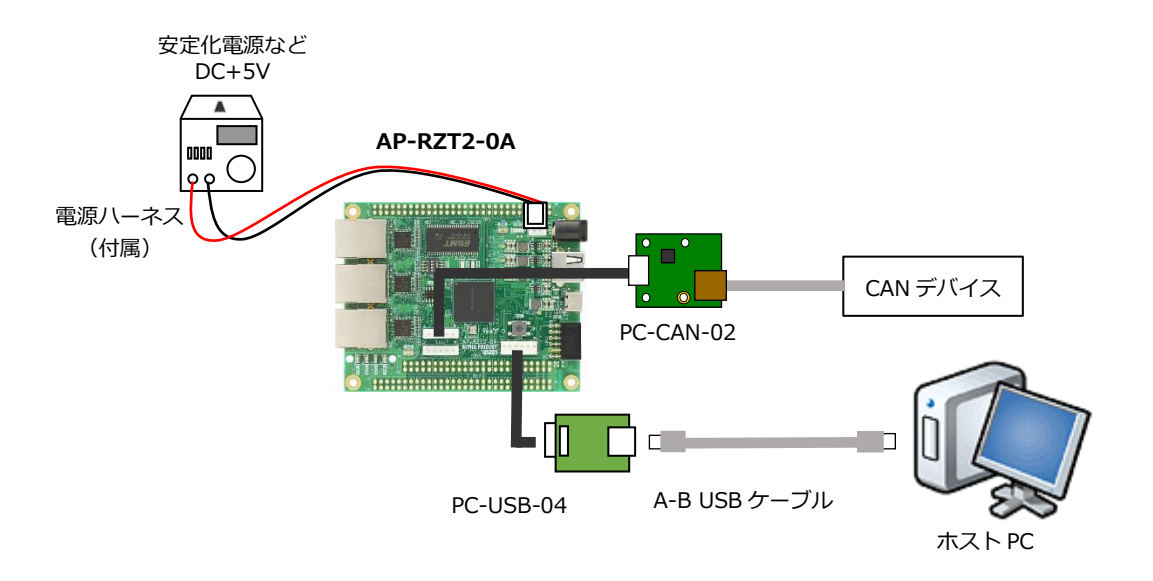

#### 1.2.2 USB HOST サンプルプログラムの接続概要

「USB HOST サンプルプログラム」の動作を確認する上で必要な CPU ボード同士の接続例を以下に示します。 詳細な接続に関しては後述の「3.動作説明」を参照してください。

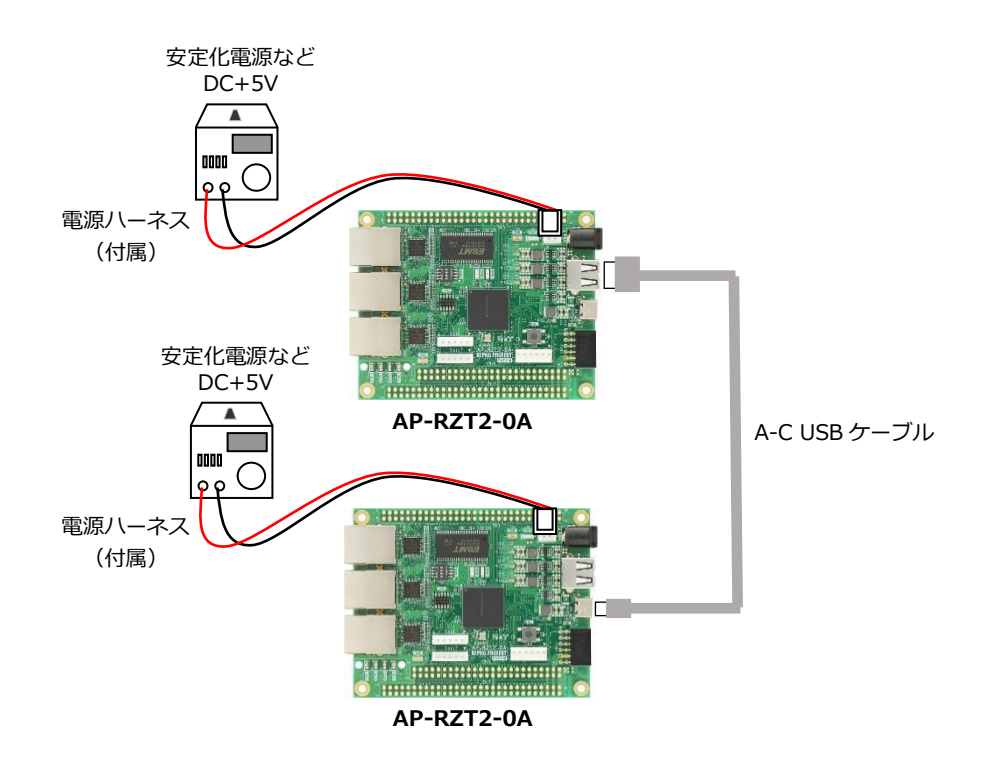

## 1.2.3 USB FUNCTION サンプルプログラムの接続概要

「USB FUNCTION サンプルプログラム」の動作を確認する上で必要な CPU ボードとホスト PC 間の接続例を以下に示します。 詳細な接続に関しては後述の「3.動作説明」を参照してください。

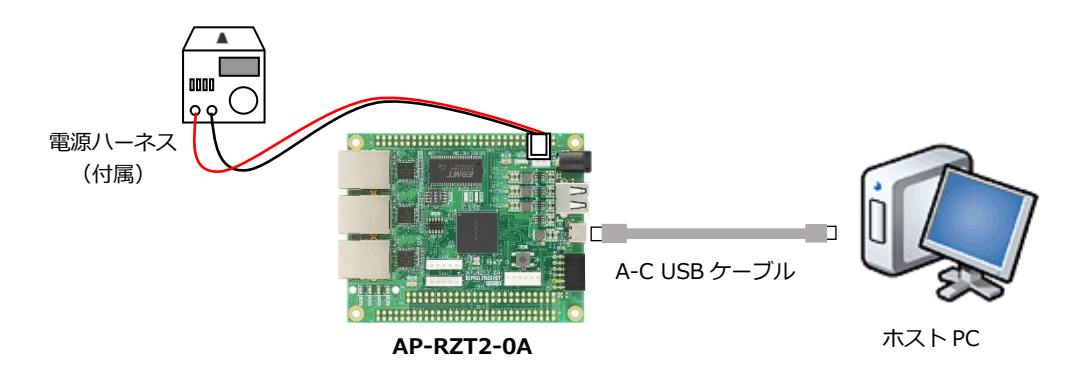

#### 1.2.4 Ethernet サンプルプログラムの接続概要

「Ethernet サンプルプログラム」の動作を確認する上で必要な CPU ボードとホスト PC 間の接続例を以下に示します。 詳細な接続に関しては後述の「3.動作説明」を参照してください。

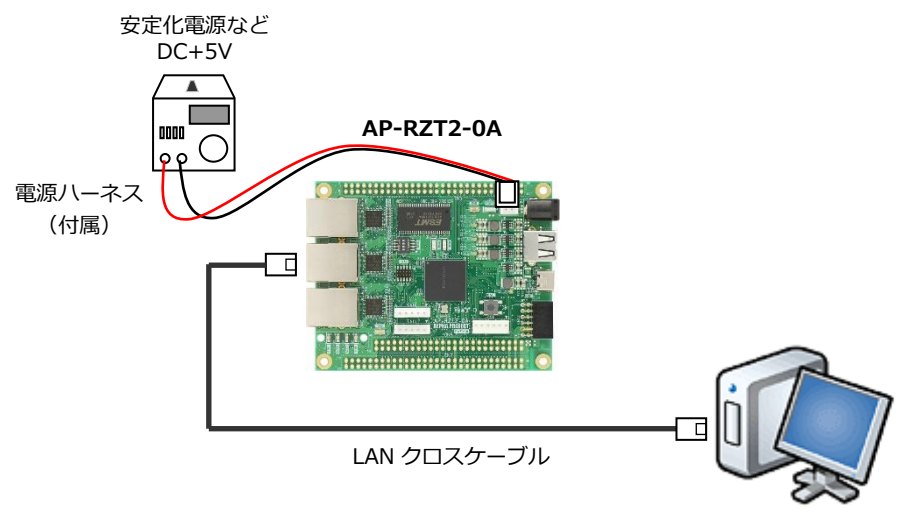

ホスト PC

# 1.3 本サンプルプログラムについて

本サンプルプログラムおよび本書含むアプリケーションノートは、弊社 Web サイトのボード紹介ページで公開されています。

株式会社アルファプロジェクト AP-RZT2-0A 製品ページ <u>https://www.apnet.co.jp/product/rza/ap-rzt2-0a.html</u> AP-RZT2-1A 製品ページ <u>https://www.apnet.co.jp/product/rza/ap-rzt2-1a.html</u>

## 1.4 開発環境について

本サンプルプログラムは統合開発環境「e2 studio」と「Flexible Software Package(以下、FSP)」を用いて開発されています。

本サンプルプログラムに対応する開発環境、FSP、コンパイラ、デバッガのバージョンは次の通りです。

| ソフトウェア             | バージョン          | 備考                                             |
|--------------------|----------------|------------------------------------------------|
| e2studio           | 2023-01        | _                                              |
| GCC for Renesas RZ | 9.3.1.20200408 | _                                              |
| FSP                | 1.2.0          | Flexible Support Package for Renesas RZ/T シリーズ |

| デバッガ   | ハードウェアバージョン | 備考                               |
|--------|-------------|----------------------------------|
| J-Link | V11         | Segger Microcontroller Systems 社 |
|        |             | ハードウェアバージョン V10 以下はご使用になれませ      |
|        |             | んのでご注意ください。                      |

※AP-RZT2-0A と J-Link を直接接続することはできません。

AP-RZT2-0A 側(ハーフピッチコネクタ)と J-Link 側(フルピッチコネクタ)を接続するための変換アダプタ が必要となります。

変換アダプタについては、J-Link 取扱店へご確認ください。

## 1.5 ワークスペースについて

本サンプルプログラムのプロジェクトファイルは次のフォルダに格納されています。 ご使用のワークスペースにコピーして使用してください。

| サンプルプログラム                 | フォルダ                               |
|---------------------------|------------------------------------|
| UART・CAN サンプルプログラム        | ¥sample¥ap_rzt2_0a_uartcan_sample  |
| プロジェクトフォルダ                |                                    |
| USB HOST サンプルプログラム        | ¥sample¥ap_rzt2_0a_usbh_sample     |
| プロジェクトフォルダ                |                                    |
| USB FUNCTION サンプルプログラム    | ¥sample¥ap_rzt2_0a_usbf_sample     |
| プロジェクトフォルダ                |                                    |
| Ethernet サンプルプログラム        | ¥sample¥ap_rzt2_0a_ethernet_sample |
| プロジェクトフォルダ(AP-RZT2-0A のみ) |                                    |

# 2. サンプルプログラムの構成

# 2.1 フォルダ構成

サンプルプログラムは以下のファイルで構成されています。

## 2.1.1 UART・CAN サンプルプログラムのフォルダ構成

| ¥ Sample                    | AP-RZT2-0A サンプルプログラムフォルダ |
|-----------------------------|--------------------------|
| ¥ ap_rzt2_0a_uartcan_sample | UART・CAN サンプルプログラムフォルダ   |
| — ¥ .settings               | 設定ファイルフォルダ               |
| — ¥ Debug                   | デバッグビルド用フォルダ             |
| — ¥ Release                 | リリースビルド用フォルダ             |
| — ¥ script                  | スクリプト用フォルダ               |
| ¥ src                       | ソースファイル用フォルダ             |

#### 2.1.2 USB HOST サンプルプログラムのフォルダ構成

| ¥ Sample                 | AP-RZT2-0A サンプルプログラムフォルダ |
|--------------------------|--------------------------|
| ¥ ap_rzt2_0a_usbh_sample | USB HOST サンプルプログラムフォルダ   |
| — ¥ .settings            | 設定ファイルフォルダ               |
| — ¥ Debug                | デバッグビルド用フォルダ             |
| — ¥ Release              | リリースビルド用フォルダ             |
| — ¥ script               | スクリプト用フォルダ               |
| L ¥ src                  | ソースファイル用フォルダ             |
|                          |                          |

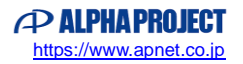

#### 2.1.3 USB FUNCTION サンプルプログラムのフォルダ構成

| ¥ Sample                 | AP-RZT2-0A サンプルプログラムフォルダ                |
|--------------------------|-----------------------------------------|
| ¥ ap_rzt2_0a_usbf_sample | USB FUNCTION サンプルプログラムフォルダ              |
| — ¥ .settings            | 設定ファイルフォルダ                              |
| — ¥ Debug                | デバッグビルド用フォルダ                            |
| — ¥ Release              | リリースビルド用フォルダ                            |
| — ¥ script               | スクリプト用フォルダ                              |
| — ¥ src                  | ソースファイル用フォルダ                            |
| ¥ COM_Class              | USB 仮想 COM ドライバ用フォルダ(Win10 より前の OS で必要) |

## 2.1.4 Ethernet サンプルプログラムのフォルダ構成

| ¥ Sample                     | AP-RZT2-0A サンプルプログラムフォルダ |
|------------------------------|--------------------------|
| ¥ ap_rzt2_0a_ethernet_sample | Ethernet サンプルプログラムフォルダ   |
| – ¥ .settings                | 設定ファイルフォルダ               |
| — ¥ Debug                    | デバッグビルド用フォルダ             |
| — ¥ Release                  | リリースビルド用フォルダ             |
| — ¥ script                   | スクリプト用フォルダ               |
| L ¥ src                      | ソースファイル用フォルダ             |

## 2.2 ファイル構成

サンプルプログラムは以下のファイルで構成されています。 本節では、サンプルプログラムの作成にあたって追加したファイルについて記述し、自動生成ファイルなどに 関しては説明を省略します。

### ・共通ファイル

<¥sample フォルダ内>

| •                              |     |                                 |
|--------------------------------|-----|---------------------------------|
| AlphaProject.ap_rzt2_0a.1.2.0. | ••• | AP-RZT2-0A パックファイル              |
| pack                           |     |                                 |
| ap_rzt2_0a_devsetup.elf.srec   | ••• | AP-RZT2-0A Flash 書き込み用モトローラファイル |
| ap_rzt2_0a_ssbl_sample.bin     | ••• | SSBL(シリアル FlashROM ブート用)プログラム   |
| FlashROM_Write.bat             | ••• | プログラム書き込み用バッチファイル               |
|                                |     |                                 |

## 2.2.1 UART・CAN サンプルプログラムのファイル構成

<¥sample¥ap\_rzt2\_0a\_uartcan\_sample フォルダ内>

|       | .cproject                       | •••      | CPROJECT ファイル                 |
|-------|---------------------------------|----------|-------------------------------|
|       | .project                        | •••      | PROJECT ファイル                  |
|       | ap_rzt2_0a.pincfg               | •••      | AP-RZT2-0A ピンコンフィグファイル        |
|       | ap_rzt2_0a_uartcan_sample       | •••      | AP-RZT2-0A UART・CAN サンプルプログラム |
|       | Debug.jlink                     |          | J-Link 設定ファイル                 |
|       | ap_rzt2_0a_uartcan_sample       | •••      | AP-RZT2-0A UART・CAN サンプルプログラム |
|       | Debug.launch                    |          | デバッグおよびランタイム設定ファイル            |
|       | configuration.xml               | •••      | FSP コンフィギュレータファイル             |
|       |                                 |          |                               |
| <¥sam | ple¥ap_rzt2_0a_uartcan_sample¥s | script フ | オルダ内>                         |
|       | fsp_ram_execution.ld            | •••      | RAM 実行用リンカスクリプトファイル           |
|       | fsp_rom_execution.ld            | •••      | ROM 実行用リンカスクリプトファイル           |

<¥sample¥ap\_rzt2\_0a\_uartcan\_sample¥src フォルダ内>

| can_thread_entry.c | ••• | CAN 通信ソースファイル   |
|--------------------|-----|-----------------|
| hal_entry.c        | ••• | アプリケーションソースファイル |
| sci_thread_entry.c | ••• | シリアル通信ソースファイル   |

#### 2.2.2 USB HOST サンプルプログラムのファイル構成

<¥sample¥ap\_rzt2\_0a\_usbh\_sample フォルダ内>

| .cproject              | ••• | CPROJECT ファイル                 |
|------------------------|-----|-------------------------------|
| .project               | ••• | PROJECT ファイル                  |
| ap_rzt2_0a.pincfg      | ••• | AP-RZT2-0A ピンコンフィグファイル        |
| ap_rzt2_0a_usbh_sample | ••• | AP-RZT2-0A USB HOST サンプルプログラム |
| Debug.jlink            |     | J-Link 設定ファイル                 |
| ap_rzt2_0a_usbh_sample | ••• | AP-RZT2-0A USB HOST サンプルプログラム |
| Debug.launch           |     | デバッグおよびランタイム設定ファイル            |
| configuration.xml      | ••• | FSP コンフィギュレータファイル             |
|                        |     |                               |

<¥sample¥ap\_rzt2\_0a\_usbh\_sample¥script フォルダ内>

| fsp_ram_execution.ld | ••• | RAM 実行用リンカスクリプトファイル |
|----------------------|-----|---------------------|
| fsp_rom_execution.ld | ••• | ROM 実行用リンカスクリプトファイル |

<¥sample¥ap\_rzt2\_0a\_usbh\_sample¥src フォルダ内>

| h  | al_entry.c               | ••• | アプリケーションソースファイル        |
|----|--------------------------|-----|------------------------|
| r_ | _usb_hcdc_example_echo.c | ••• | USB HCDC 通信用ソースファイル    |
| r_ | _usb_mmu_pa_to_va.c      | ••• | 物理アドレス→仮想アドレス変換ソースファイル |

### 2.2.3 USB FUNCTION サンプルプログラムのファイル構成

<¥sample¥ap\_rzt2\_0a\_usbf\_sample フォルダ内>

| .ct | project              | ••• | CPROJECT ファイル                     |
|-----|----------------------|-----|-----------------------------------|
| .pi | roject               | ••• | PROJECT ファイル                      |
| ар  | _rzt2_0a.pincfg      | ••• | AP-RZT2-0A ピンコンフィグファイル            |
| ар  | _rzt2_0a_usbf_sample | ••• | AP-RZT2-0A USB FUNCTION サンプルプログラム |
| De  | bug.jlink            |     | J-Link 設定ファイル                     |
| ар  | _rzt2_0a_usbf_sample | ••• | AP-RZT2-0A USB FUNCTION サンプルプログラム |
| De  | bug.launch           |     | デバッグおよびランタイム設定ファイル                |
| со  | nfiguration.xml      | ••• | FSP コンフィギュレータファイル                 |
|     |                      |     |                                   |

<¥sample¥ap\_rzt2\_0a\_usbf\_sample¥script フォルダ内>

| fsp_ram_execution.ld | ••• | RAM 実行用リンカスクリプトファイル |
|----------------------|-----|---------------------|
| fsp_rom_execution.ld | ••• | ROM 実行用リンカスクリプトファイル |

<¥sample¥ap\_rzt2\_0a\_usbf\_sample¥src フォルダ内>

| hal_entry.c             | ••• | アプリケーションソースファイル             |
|-------------------------|-----|-----------------------------|
| r_usb_pcdc_apl.h        | ••• | USB PCDC 通信用ヘッダファイル         |
| r_usb_pcdc_apl_config.h | ••• | USB PCDC 通信設定用ヘッダファイル       |
| r_usb_pcdc_descriptor.c | ••• | USB PCDC 通信用ディスクリプタソースファイル  |
| r_usb_pcdc_echo_apl.c   | ••• | USB PCDC 通信用アプリケーションソースファイル |
|                         |     |                             |

#### 2.2.4 Ethernet サンプルプログラムのファイル構成

<¥sample¥ap\_rzt2\_0a\_ethernet\_sample フォルダ内>

| .cproject                  | ••• | CPROJECT ファイル                 |
|----------------------------|-----|-------------------------------|
| .project                   | ••• | PROJECT ファイル                  |
| ap_rzt2_0a.pincfg          | ••• | AP-RZT2-0A ピンコンフィグファイル        |
| ap_rzt2_0a_ethernet_sample | ••• | AP-RZT2-0A Ethernet サンプルプログラム |
| Debug.jlink                |     | J-Link 設定ファイル                 |
| ap_rzt2_0a_ethernet_sample | ••• | AP-RZT2-0A Ethernet サンプルプログラム |
| Debug.launch               |     | デバッグおよびランタイム設定ファイル            |
| configuration.xml          | ••• | FSP コンフィギュレータファイル             |
|                            |     |                               |

#### <¥sample¥ap\_rzt2\_0a\_ethernet\_sample¥script フォルダ内>

| fsp_ram_execution.ld | ••• | RAM 実行用リンカスクリプトファイル |
|----------------------|-----|---------------------|
| fsp_rom_execution.ld | ••• | ROM 実行用リンカスクリプトファイル |

#### <¥sample¥ap\_rzt2\_0a\_ethernet\_sample¥src フォルダ内> blinky thread entry.c ・・・・ IED 管理用ソースファイル

| Dilliky_thread_entry.c       |     |                         |
|------------------------------|-----|-------------------------|
| hal_entry.c                  | ••• | アプリケーションソースファイル         |
| net_thread_entry.c           | ••• | Ethernet 通信タスク用ソースファイル  |
| tcp_echo_server_thread_entry | ••• | Ethernet TCP 通信用ソースファイル |
| .c                           |     |                         |
| udp_echo_server_thread_entry | ••• | Ethernet UDP 通信用ソースファイル |
| .C                           |     |                         |

# 3. 動作説明

本章ではサンプルプログラムの各動作について説明をしていきます。 なお、文中のインタフェース名にある(CNx/CNy)はそれぞれ AP-RZT2-0A、AP-RZT2-1A 上のコネクタ番号を示します。

## 3.1 UART・CAN サンプルプログラムの動作

本サンプルプログラムでは UART、CMT、CAN の動作を行います。

#### ・UART の動作

SCI0 を用いて通信を行います。

起動後、エコーバックを行います。

シリアルの設定は、115200bps、ビット長 8、パリティなし、ストップビット 1、フロー制御なしです。 動作確認は、ホスト PC 上のターミナルソフト(ハイパーターミナル等)を使用してください。

#### ・CMT の動作

500msecの割込みを使用し、500msec周期でLD1、1000msec周期でLD2の点滅を行います。

#### ・CAN の動作

AP-RZT2-0A では CAN0・CAN1、AP-RZT2-1A では CAN0 を用いてエコーバック通信を行います。 なお、どちらに接続した場合も動作は共通です。

|        | <br>CPU ボードの設定 |                             |  |
|--------|----------------|-----------------------------|--|
| ID     | 受信 Mailbox ID  | 任意(例:B′00010100001(0x0A1))  |  |
|        | 送信 Mailbox ID  | 受信データの MailboxID と同一 ID     |  |
| フォーマット |                | スタンドフォーマット、データフレーム、データ長8バイト |  |
| 通信速度   |                | 500kbps                     |  |

## 3.2 USB HOST サンプルプログラムの動作

USB HOST サンプルプログラムでは、後述する USB FUNCTION サンプルプログラムが動作する AP-RZT2-0A ボードと USB ケーブルで接続することで仮想 COM ポート通信を行います。

動作の確認は、下記の手順で行います。

- USB ケーブルを使い、USB HOST サンプルプログラムを動作させる CPU ボード(以下、HOST ボード)の USB ホスト ポート(CN8/CN4)と USB FUNCTION サンプルプログラムを動作させる CPU ボード(以下、FUNC ボード)の USB ファンクションポート(CN7/CN3)を接続します。
- ② HOST ボードに電源を入れ、USB HOST サンプルプログラムを動作させます。
- USB HOST サンプルプログラムが動作後に、FUNC ボードに電源を入れ、USB FUNCTION サンプルプログラムを動作さ せます。
- ④ HOST ボートは FUNCTION ボードと通信を開始し、FUNC ボードに対して 512Byte のテストデータを送信します。
- ⑤ FUNC ボードは受信データをエコーバック送信し(後述の「3.3 USB FUNCTION サンプルプログラムの動作」を参照)、
  HOST ボードがデータを受信します。
- 6 HOST ボードは⑤で受信したデータが④で送信したデータと一致するかを確認して、データが一致していた場合は LED1
  を 250ms 間だけ点灯して送受信に成功したことをユーザーに通知します。
- ⑦ 再び④に戻り、HOST ボードと FUNCTION ボード間で USB 通信を繰り返します。

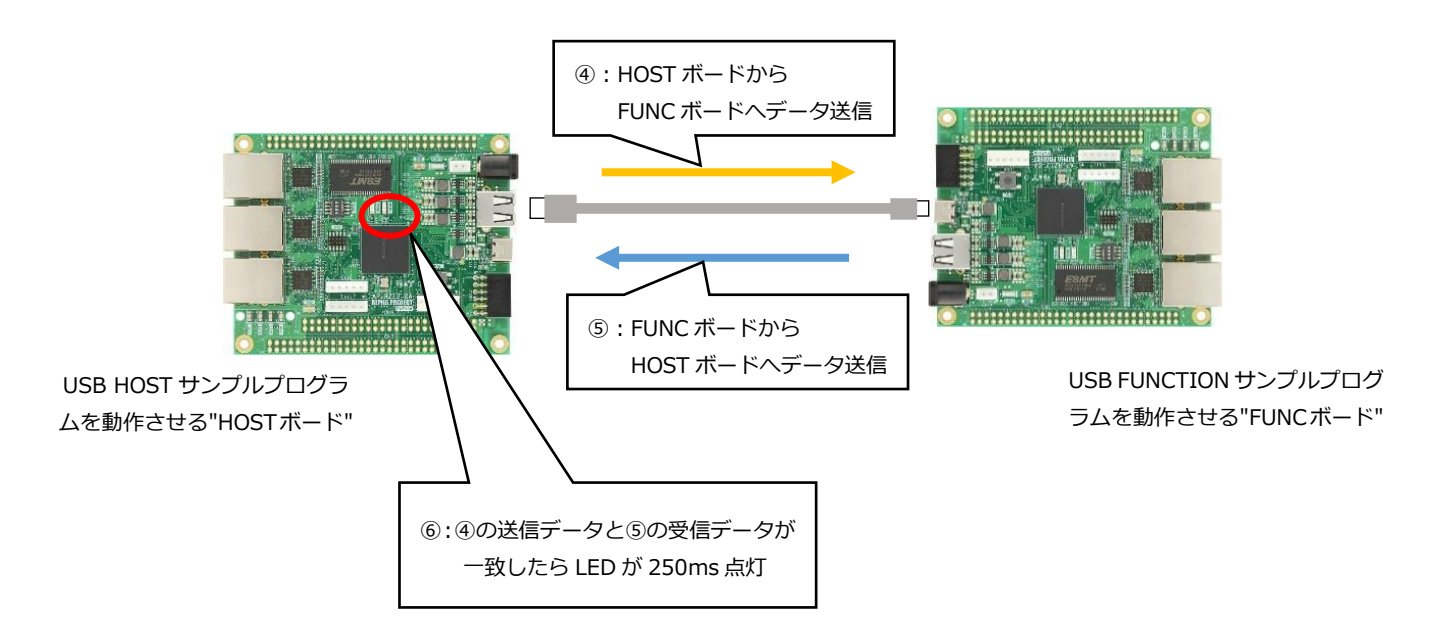

# 3.3 USB FUNCTION サンプルプログラムの動作

USB ファンクションを PC に接続すると、仮想 COM ポートとしてホスト PC の OS に認識され USB シリアルポートとして動作し、エコーバックを行います。

Win10 よりも前の OS での USB ファンクションの動作確認は、サンプルプログラム内の「COM\_Class」フォルダのデータを 用いてあらかじめ USB 仮想シリアルドライバを PC にインストールしておく必要があります。

インストール方法につきましては、「AN178 USB 仮想シリアルドライバ インストールガイド」を参照してください。 動作の確認は、下記の手順で行います。

- ① USB ケーブルを使い CPU ボードの USB ファンクションポート(CN7/CN3)とホスト PC の USB ポートを接続します。
- ② CPU ボードに電源を投入し、サンプルプログラムを動作させます。
- ③ ホスト PC 上でターミナルソフト (ハイパーターミナルなど)を起動し、COM ポートの設定を行います。
  COM ポートの設定は、115200bps、ビット長 8、パリティなし、ストップビット 1、フロー制御なしです。
- ④ ターミナルソフトから任意のデータを送信しますと送信した内容がエコーバックで受信されます。

# 3.4 Ethernet サンプルプログラムの動作

Ethernet 通信によるエコーバックを行います。

CPU ボードは、TCP Server が動作しますので、TCP Client にて、接続を行って下さい。 なお、本サンプルプログラムは AP-RZT2-0A のみに付属します。

ネットワーク設定

本 CPU ボードのネットワーク設定は以下の通りです。

| 設定       | プロパティ                  |  |
|----------|------------------------|--|
| IP アドレス  | 192.168.0.100          |  |
| サブネットマスク | 255.255.255.0          |  |
| ゲートウェイ   | 192.168.0.3            |  |
| ポート番号    | 10000                  |  |
| MAC アドレス | 00-0C-7B-54-XX-XX      |  |
|          | ※ XX-XX の値は製品ごとに異なります。 |  |

上記設定のうち、IP アドレス・サブネットマスク・ゲートウェイの設定は、サンプルプログラムの ¥ ap\_rzt2\_0a\_ethernet\_sample¥ src¥ net\_thread\_entry.c ソースファイル内で定義しています。 各設定の定義は以下の通りです。

| 設定       | プロパティ                                                    |
|----------|----------------------------------------------------------|
| IP アドレス  | static uint8_t uclPAddress[ 4 ] = {192, 168, 0, 100};    |
| サブネットマスク | static uint8_t ucNetMask[ 4 ] = {255, 255, 255, 0};      |
| ゲートウェイ   | static uint8_t ucGatewayAddress[ 4 ] = {192, 168, 0, 3}; |

また、MAC アドレスはデータ用 EEPROM の先頭 6Byte に格納されています。

| アドレス     |      | 格納値  |
|----------|------|------|
| 先頭アドレス + | 0x00 | 0x00 |
| +        | 0x01 | 0x0C |
| +        | 0x02 | 0x7B |
| +        | 0x03 | 0x54 |
| +        | 0x04 | 0xXX |
| +        | 0x05 | 0xXX |

※ 0xXX の値は製品ごとに異なります

本製品の MAC アドレスは、弊社が米国電気電子学会(IEEE)より取得したアドレスとなります。 MAC アドレスを変更される際は、お客様にて IEEE より MAC アドレスを取得し、設定してください。

# 3.5 サンプルプログラムのダウンロード

サンプルプログラムを CPU ボード上で実行するためには、ビルドしたサンプルプログラムの実行ファイルを CPU ボードに ダウンロードする必要があります。

サンプルプログラムのビルド方法、CPU ボードにサンプルプログラムをダウンロードする方法、ボードのシリアル FlashROM へ書き込んで実行する方法については、以下のアプリケーションノートに詳細な手順が記されています。

・AN1647 RZ/T2M 開発チュートリアル

# 4. 開発環境使用時の各設定値

開発環境を使用する際の、AP-RZT2-0A、AP-RZT2-1A 固有の設定を以下に示します。 なお、各ファイル名、フォルダ名につきましては、UART・CAN サンプルプログラムの内容 (ap\_rzt2\_0a\_uartcan\_sample) で記載されておりますので、使用するサンプルプログラムに合わせて、赤文字の箇所を読み替えてください。

| ビルド・動作確認方法           |                                   |
|----------------------|-----------------------------------|
| 項目名                  | 設定値                               |
| サンプルプログラムフォルダ        | sample¥ap_rzt2_0a_uartcan_sample  |
| プロジェクト               | ap_rzt2_0a_uartcan_sample         |
| デバッグ時のボード設定          | 「4.1 スイッチ設定」 参照                   |
| デバッグ用出力フォルダ          | /ap_rzt2_0a_uartcan_sample/Debug  |
| デバッグ用実行ファイル          | ap_rzt2_0a_uartcan_sample.elf     |
| Debug hardware       | J-Link ARM                        |
| Target Device        | AP-RZT2-0A : R9A07G075M24GBG      |
|                      | AP-RZT2-1A : R9A07G075M01GFA      |
| SerialFlash 書込み用フォルダ | ap_rzt2_0a_uartcan_sample¥Release |
| 書込みファイル              | ap_rzt2_0a_uartcan_sample.bin     |

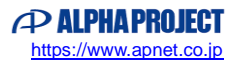

# 4.1 スイッチ設定

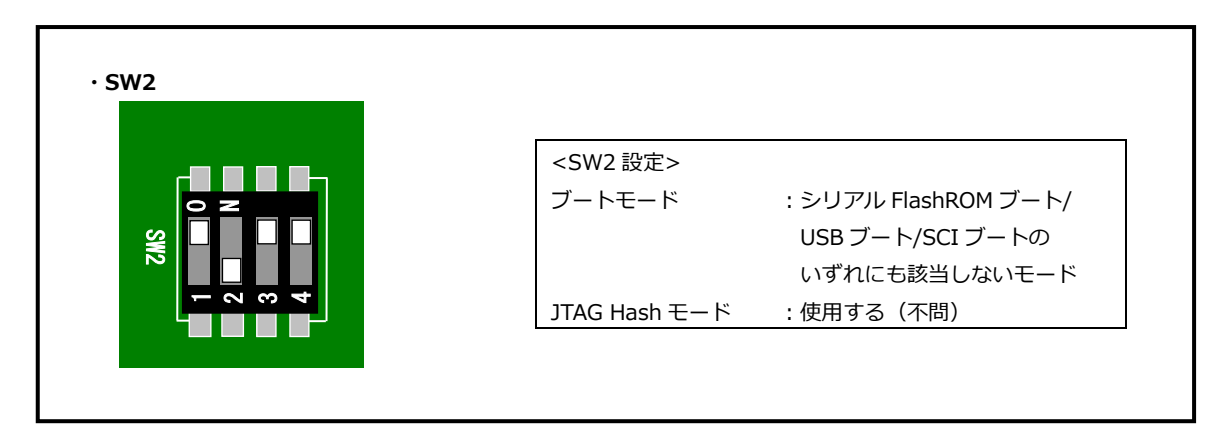

#### Fig4.1-1 デバッグ時のボード設定

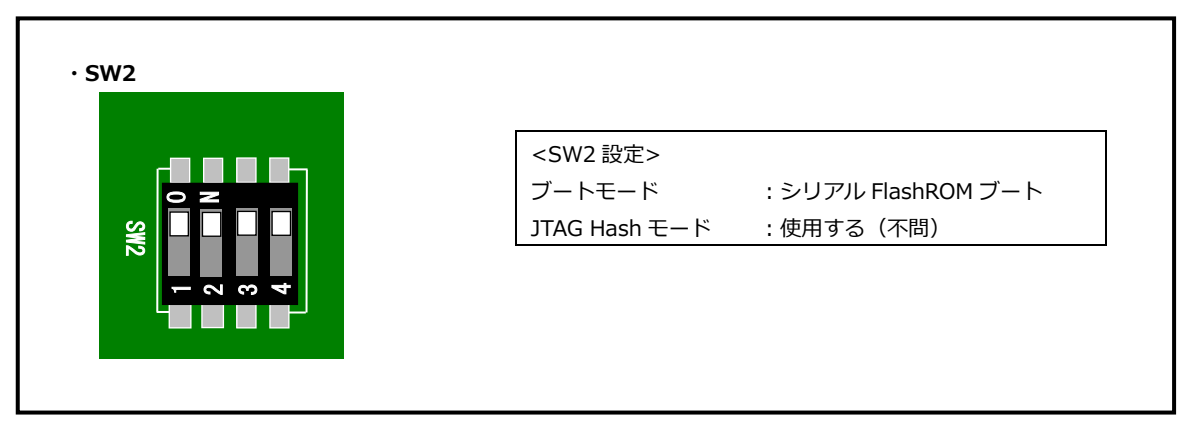

#### Fig4.1-2 シリアル FlashROM ブート時のボード設定

# ご注意

- ・本文書の著作権は株式会社アルファプロジェクトが保有します。
- ・本文書の内容を無断で転載することは一切禁止します。
- ・本文書に記載されているサンプルプログラムの著作権は株式会社アルファプロジェクトが保有します。
- ・本サンプルプログラムで使用されているミドルウェアおよびドライバの著作権はルネサス エレクトロニクス株式会社が保有します。
- ・本文書に記載されている内容およびサンプルプログラムについてのサポートは一切受け付けておりません。
- ・本文書の内容およびサンプルプログラムに基づき、アプリケーションを運用した結果、万一損害が発生しても、弊社では一切責任を負いませんのでご了承ください。
- ・本文書の内容については、万全を期して作成いたしましたが、万一ご不審な点、誤りなどお気付きの点がありましたら弊社までご連絡 ください。
- ・本文書の内容は、将来予告なしに変更されることがあります。

## 商標について

- ・RZ および RZ/T2M は、ルネサス エレクトロニクス株式会社の登録商標、商標または商品名称です。
- ・Arm<sup>®</sup>は Arm Ltd.の登録商標です。
- ・e2 studio は、ルネサス エレクトロニクス株式会社の登録商標、商標または商品名称です。
- ・J-Link は、SEGGER Microcontroller GmbH & Co. KG の登録商標もしくは商標です。
- ・Flexible Software Package は、ルネサス エレクトロニクス株式会社の登録商標、商標または商品名称です。
- ・Windows®の正式名称は Microsoft®Windows®Operating System です。
- ・Microsoft、Windows は、米国 Microsoft Corporation.の米国およびその他の国における商標または登録商標です。
- ・Windows®10は、米国 Microsoft Corporation.の商品名称です。
  本文書では下記のように省略して記載している場合がございます。ご了承ください。
  Windows®10は Windows 10 もしくは Win10
- ・その他の会社名、製品名は、各社の登録商標または商標です。

# ALPHAPROJECT

株式会社アルファプロジェクト

〒431-3114 静岡県浜松市中央区積志町 834 https://www.apnet.co.jp E-Mail: query@apnet.co.jp